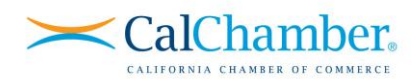

## **User Self-Registration & Enrollment**

This is the fastest way to get training within your organization started. With this method, your users will self-register and be auto enrolled in the training you desire! With your new training purchase, you are sent an enrollment key URL that looks something like:

## https://calchamber.myabsorb.com/?KeyName=your-key-here

This URL can be used by your learners to both sign up in our learning management system (LMS) and enroll in the correct training. Sending this URL directly to your learners is the quickest and most efficient way to get them registered and enrolled.

# Do you need to look up your enrollment key and distribute it? Please see Sending Enrollment Keys to Your Users below.

| CalChamber.   |                                                                                |                                                              | ঽ |   |
|---------------|--------------------------------------------------------------------------------|--------------------------------------------------------------|---|---|
|               | Sign Up<br>To use the key 08272020, pk<br>account or login to ar<br>First Name | ease sign up for a new<br>n existing one.<br><i>Required</i> |   | 2 |
| Angende Nater | Last Name                                                                      | Required                                                     |   |   |
|               | Username                                                                       | Required                                                     | 0 |   |
|               | Password                                                                       | Required                                                     |   |   |
|               | Re-enter Password                                                              | Required                                                     |   |   |
|               | Sign Uş                                                                        |                                                              |   |   |
|               |                                                                                | Back To Login                                                |   |   |

When learners click the enrollment key, they will see the following:

**Users not yet in the system** will **(1)** fill out the signup form accordingly and click "Sign Up." **Users already in the system** simply **(2)** click the "Login" button. From there, they will enter their credentials and be auto enrolled in the appropriate course.

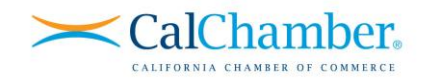

### **Existing User Enrollment**

Users already in the system can enroll themselves in a matter of seconds. Simply send them the **enrollment key** (or "coupon" for customers with existing available seats). Your users then login to the LMS and **1** click the "Enrollment Key" tile on their homepage, **2** enter the enrollment key/coupon you provide them and **3** click "Enroll." They are now registered for the course associated with your enrollment key.

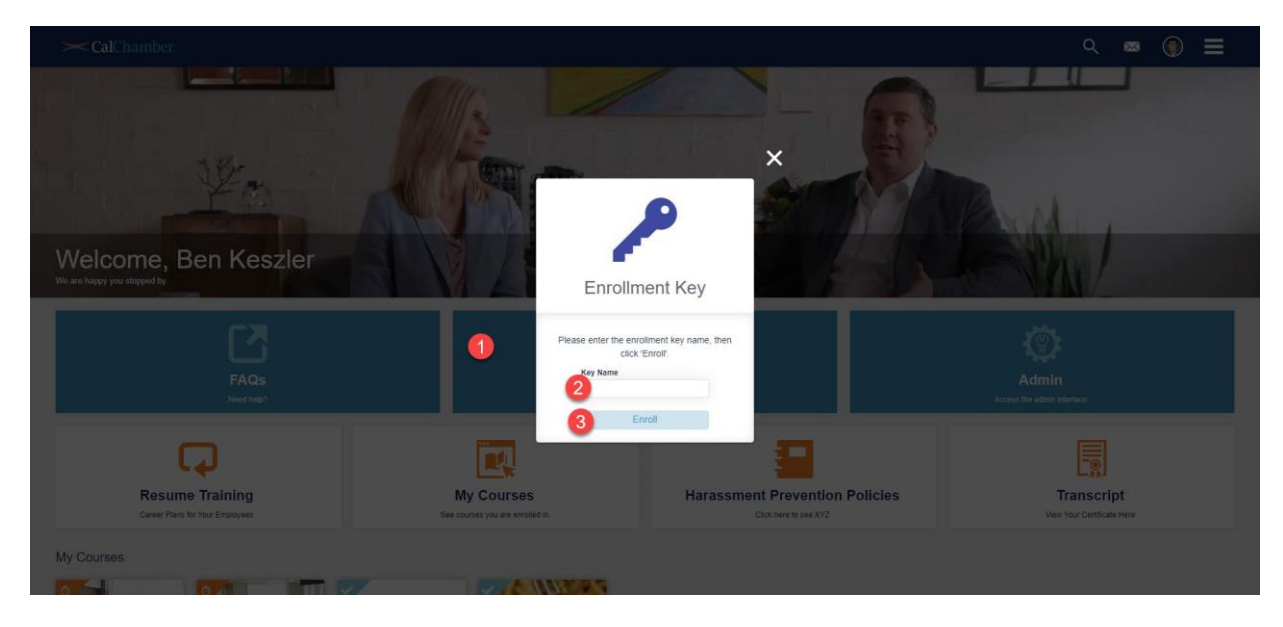

For more information about where to find your enrollment key or how to send an enrollment key URL to your learners, please see the next page.

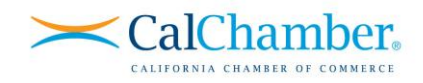

#### **Sending Enrollment Keys to Your Users**

If you wish, you may send enrollment key (coupon) information to your users from within the LMS. To do this, navigate to the admin portal by clicking on the admin tile on your homepage, and then complete the following steps.

## STEP 1:

Click 1 the user icon, and then click 2 "Enrollment Keys."

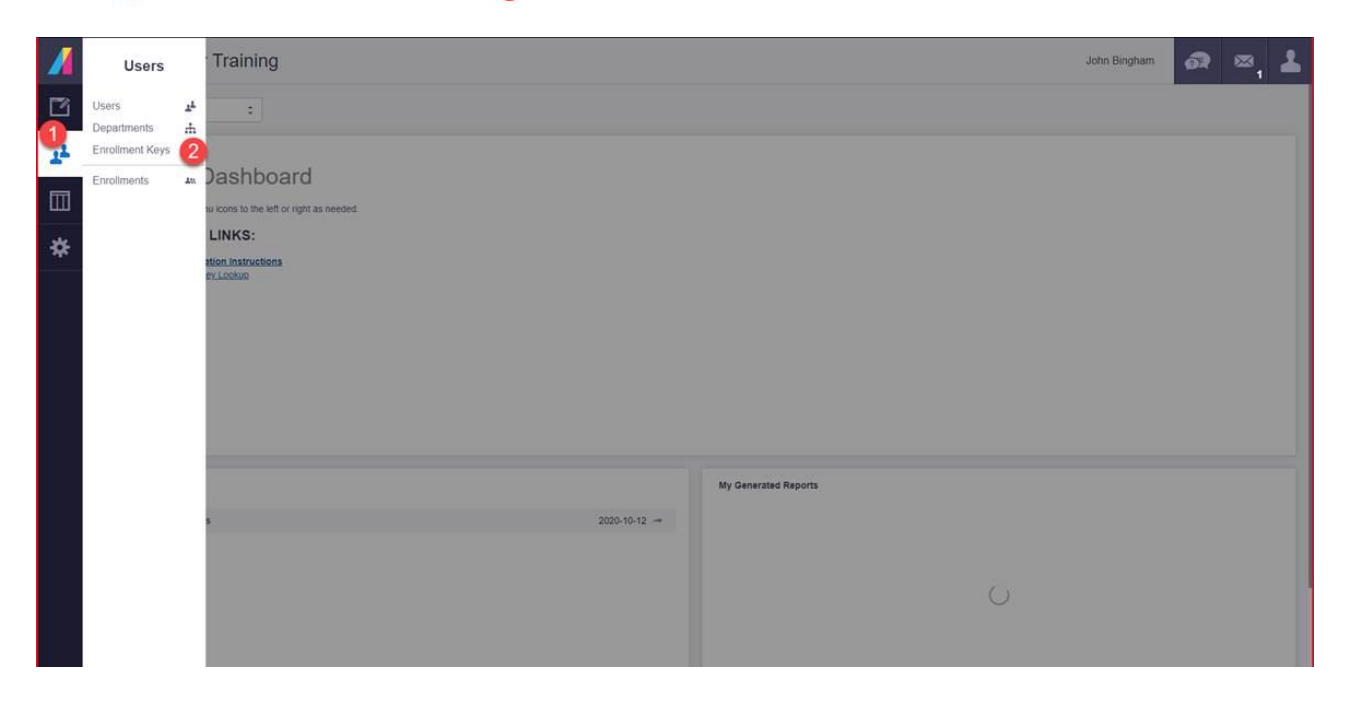

## STEP 2:

First, you will ① select the desired enrollment key for the course you wish learners to take, and then you will ② select "Send Enrollment Key Instructions."

| Cal  | lChamber     |                      |   |              |   |            |   |              |   |                | Joe Admin    | a        | ⊠_3          | 2 |
|------|--------------|----------------------|---|--------------|---|------------|---|--------------|---|----------------|--------------|----------|--------------|---|
| Enro | ollment Keys |                      |   |              |   |            |   |              |   |                |              |          | Actions      |   |
| Ŷ    | Add Filter   |                      |   |              |   |            |   |              |   |                |              | Edit fro |              |   |
| 2    |              |                      |   |              |   |            |   |              |   | 1 item         | (s) selected | Send E   | nrollment Ke |   |
| 18   | Name •       | Y Key Name 🕨         | Ŷ | Department + | Ŷ | Max Uses 🕨 | Ŷ | Times Used 🕨 | Ŷ | # of Courses > | Ŷ            | Instruct | ions         | 4 |
| 1    | TestKey      | HNMVgUZSEAFbFmox1pZv |   | Company ABC  |   | 10         |   | 0            |   | 1              |              | Enrollm  | ent Key Use  | - |
|      |              |                      |   |              |   |            |   |              |   |                |              |          |              |   |
| 20   |              |                      |   |              |   |            |   |              |   |                |              |          |              |   |

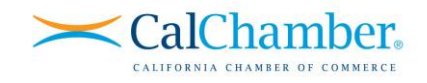

## STEP 3:

First, you'll ① click "Add Email Address," and then manually enter email addresses for learners not yet in the system. You must click "Add Email Address" for EACH address you manually input. For your users already in the system, you will ② select the user(s) you wish to send via the "Choose" dropdown. When you're done, ③ click the green Send button on the right.

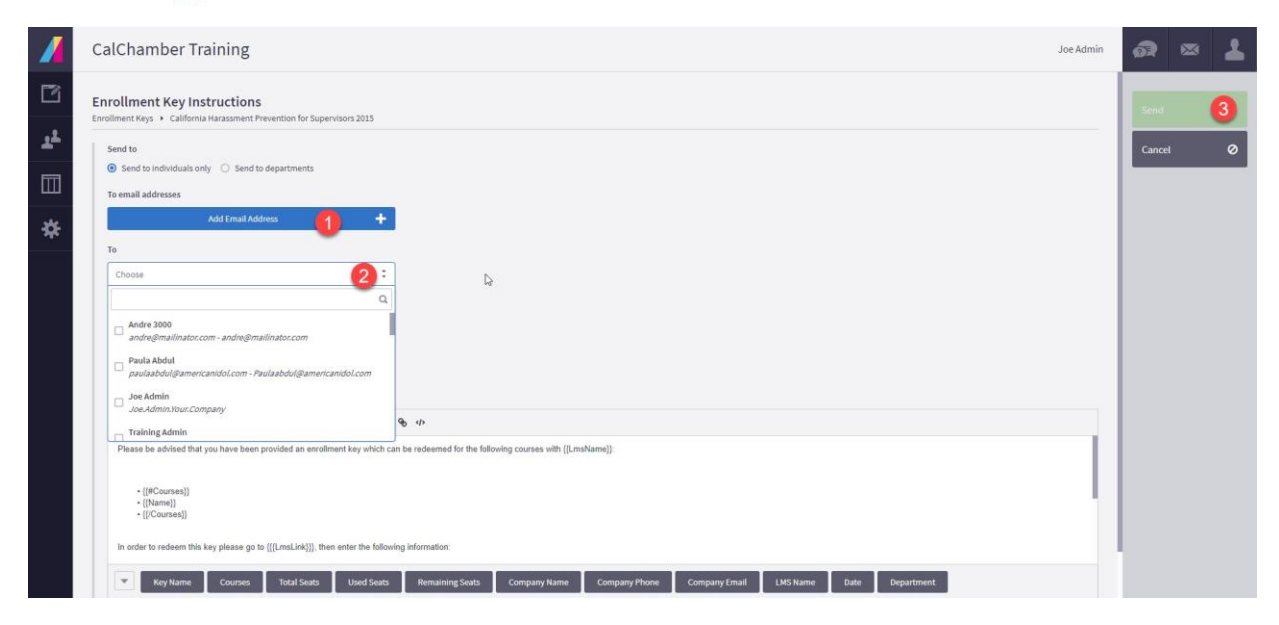

Your users will receive an email with an enrollment key URL. Users not already in the system may click this URL to register and become enrolled. Users in the system may simply login after clicking this link and will be enrolled automatically in the course tied to your enrollment key.

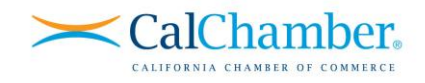

### Single User Enrollment

As an admin, you also may choose to register a user by logging in under that user's credentials — or "impersonating" your user — and redeeming the enrollment key as described above. To impersonate a user, complete the following steps.

### STEP 1

Start by selecting "Admin" from the homepage or the right navigation panel. Select the user icon in the upper left and then "Users."

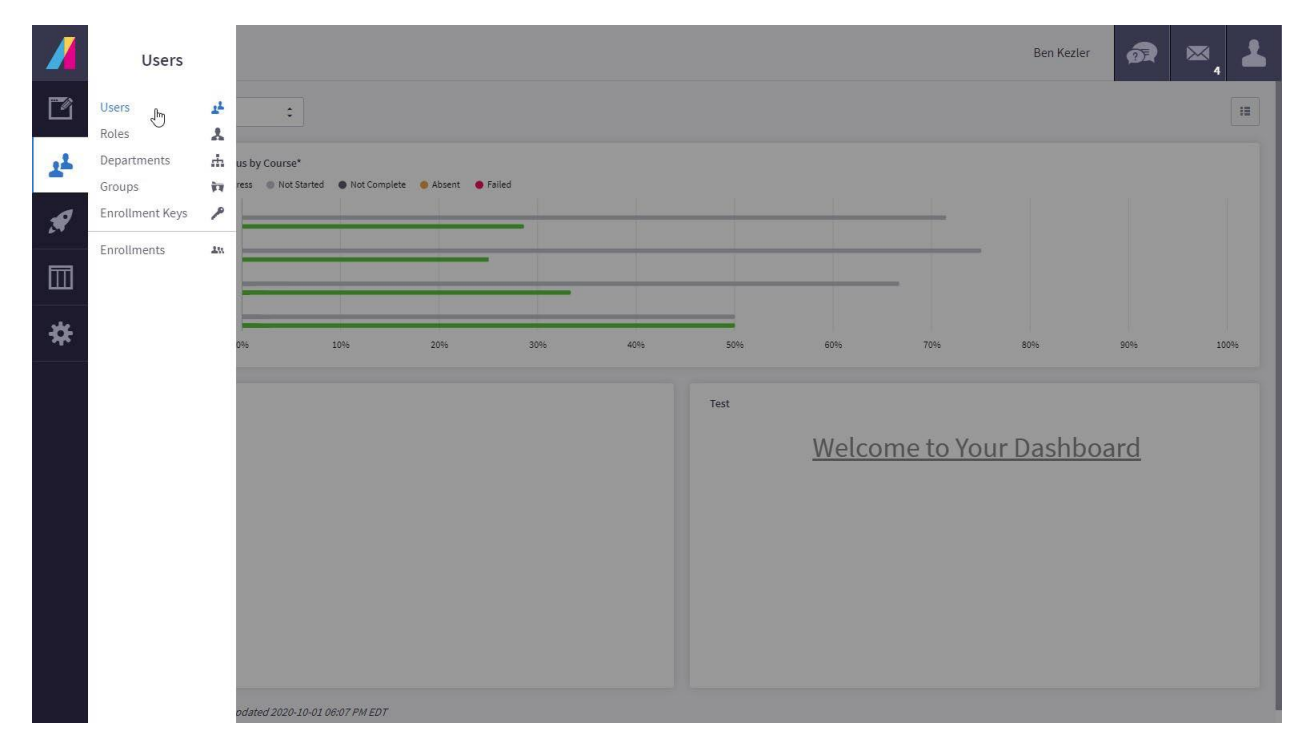

### STEP 2

First, you will 1 select the desired user, and then 2 click "Impersonate" in the Actions menu.

|                                                  |                                          |                                                                                                    |                                                                                                    | -                                                                                                    | Actions                                                                                                    |                                                                                                    |  |  |  |
|--------------------------------------------------|------------------------------------------|----------------------------------------------------------------------------------------------------|----------------------------------------------------------------------------------------------------|----------------------------------------------------------------------------------------------------|----------------------------------------------------------------------------------------------------|----------------------------------------------------------------------------------------------------|--|--|--|
|                                                  |                                          |                                                                                                    |                                                                                                    |                                                                                                    |                                                                                                    |                                                                                                    |  |  |  |
|                                                  |                                          |                                                                                                    |                                                                                                    |                                                                                                    | Edit User                                                                                                    | 2,                                                                                                    |  |  |  |
|                                                  |                                          |                                                                                                    |                                                                                                    |                                                                                                    | Duplicate                                                                                                    | ≞                                                                                                    |  |  |  |
| □     □     □     □     □     1 item(s) selected |                                          |                                                                                                    |                                                                                                    |                                                                                                    |                                                                                                    |                                                                                                    |  |  |  |
| First Name                                       | Username >                               | Email Address >                                                                                                    | Department •                                                                                                    |                                                                                                    | User Transcript                                                                                                    | ø                                                                                                    |  |  |  |
| Ben                                              | ben.keszler@calchamber.com               | ben.keszler@calchamber.com                                                                                                    | CalChamber                                                                                                    |                                                                                                    | Message User                                                                                                    |                                                                                                    |  |  |  |
| Tim                                              | t@l.com                                  | harshdeep.chahal@calchamber.c<br>om                                                                                                    | Company ABC                                                                                                    |                                                                                                    | Reset Password                                                                                                    | 0                                                                                                    |  |  |  |
| Elle                                             | elle.nickels@absorblms.com               | elle.nickels@absorblms.com                                                                                                    | CalChamber                                                                                                    |                                                                                                    | Merge User                                                                                                    | *                                                                                                    |  |  |  |
| David                                            | david.patane@absorblms.com               | david.patane@absorblms.com                                                                                                    | CalChamber                                                                                                    | 2                                                                                                    | Impersonate                                                                                                    | ۶                                                                                                    |  |  |  |
| Ravi                                             | ravinder.singh@calchamber.com            | m ravinder.singh@calchamber.com                                                                                                    | CalChamber                                                                                                    |                                                                                                    | View Enrollments                                                                                                    |                                                                                                    |  |  |  |
| Brad                                             | brad.sterling@calchamber.com             | brad.sterling@calchamber.com                                                                                                    | CalChamber                                                                                                    |                                                                                                    | View Competencies                                                                                                    | ۲                                                                                                    |  |  |  |
| Test                                             | test.test                                |                                                                                                    | CalChamber                                                                                                    |                                                                                                    | View Activity Feed                                                                                                    | 5                                                                                                    |  |  |  |
| Joshua                                           | joshua.torres@calchamber.com             | n joshua.torres@calchamber.com                                                                                                    | CalChamber                                                                                                    | l li                                                                                                    | Delete                                                                                                    | -                                                                                                    |  |  |  |
| Joe                                              | Joe.User.CompanyABC                      | ben.keszler@gmail.com                                                                                                    | CalChamber                                                                                                    |                                                                                                    |                                                                                                    |                                                                                                    |  |  |  |
| Joe                                              | Joe.Learner.CompanyABC                   | ben.keszler@gmail.com                                                                                                    | Company ABC                                                                                                    | 1.10                                                                                                    | Deselect                                                                                                    | 0                                                                                                    |  |  |  |
| Cameron                                          | Cameron.Valdez@calchamber.c<br>m         | co Cameron.Valdez@calchamber.co<br>m                                                                                                    | CalChamber                                                                                                    |                                                                                                    |                                                                                                    |                                                                                                    |  |  |  |
|                                                  | cathy.viducich@calchamber.com            | m cathy.viducich@calchamber.com                                                                                                    | CalChamber                                                                                                    |                                                                                                    |                                                                                                    |                                                                                                    |  |  |  |
|                                                  | Joshua<br>Joe<br>Joe<br>Cameron<br>Cathy | Joshua Joshua torres@calchamber.com<br>Joe Joe JoeUser.CompanyABC<br>Joe JoeCameron.Valdez@calchamber.com<br>Cameron.Valdez@calchamber.com<br>Cathyviducich@calchamber.com | Joshua joshua.torres@calchamber.com joshua.torres@calchamber.com   Joe Joe.User.CompanyABC ben.keszler@gmail.com   Joe Joe.Learner.CompanyABC ben.keszler@gmail.com   Cameron Gameron.Valdez@calchamber.com cameron.Valdez@calchamber.com   Cathy cathy.viducich@calchamber.com cathy.viducich@calchamber.com | Joshua Joshua.torres@calchamber.com CalChamber   Joe Joe.User.CompanyABC ben.keszler@gmail.com CalChamber   Joe Joe.Learner.CompanyABC ben.keszler@gmail.com CalChamber   Loe Gameron.Valdez@calchamber.com CalChamber CalChamber   Cameron.Valdez@calchamber.com CalChamber CalChamber   Cathyviducich@calchamber.com cathyviducich@calchamber.com CalChamber | Joshua joshua.torres@calchamber.com joshua.torres@calchamber.com Calchamber.com Calchamber.com   Joe Joe.User.CompanyABC ben.keszler@gmail.com Calchamber   Joe Joe.Learner.CompanyABC ben.keszler@gmail.com Company ABC   Cameron Cameron.Valdez@calchamber.com Cameron.Valdez@calchamber.com Calchamber.com   Cathy cathy.viducich@calchamber.com calty.viducich@calchamber.com Calchamber.com | Joshua joshua.torres@calchamber.com GalChamber.com GalCham |  |  |  |

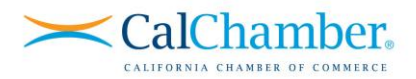

You will be taken to the Learner Experience and be logged in as that user. While impersonating, the right menu becomes bright red, as shown below.

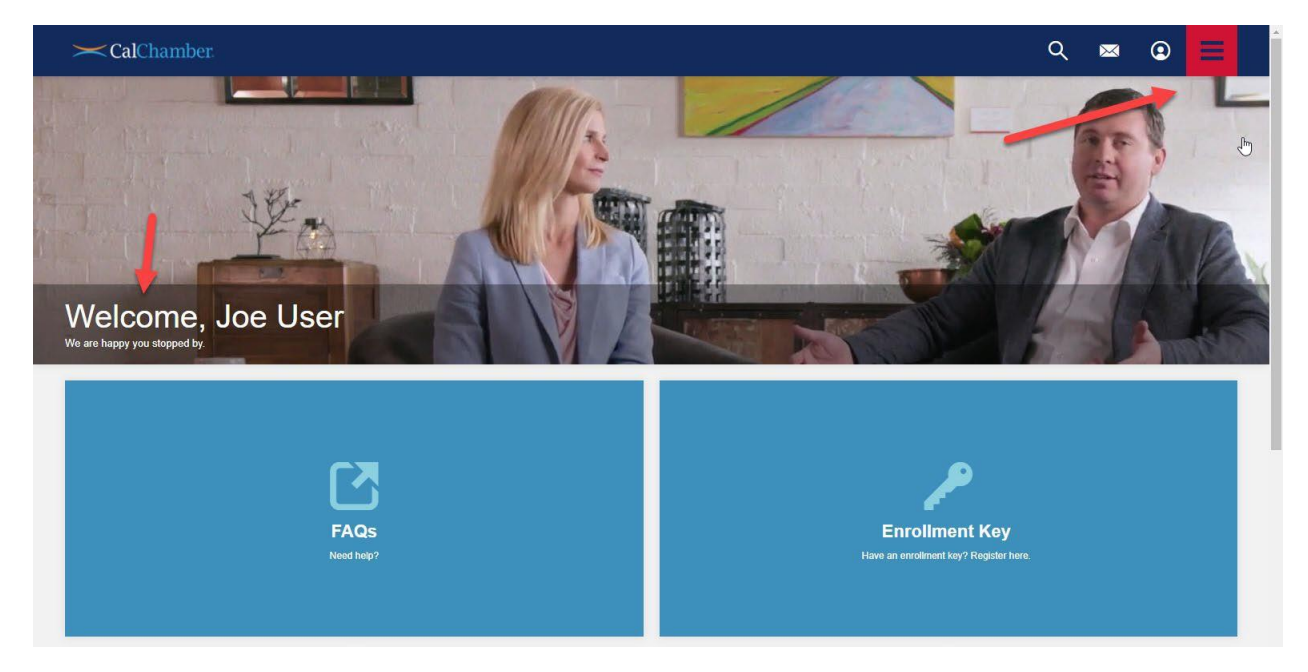

Repeat the steps detailed in Existing User Enrollment by **1** clicking the "Enrollment Key" tile on their homepage, **2** entering the enrollment key/coupon you provided them and **3** clicking "Enroll."

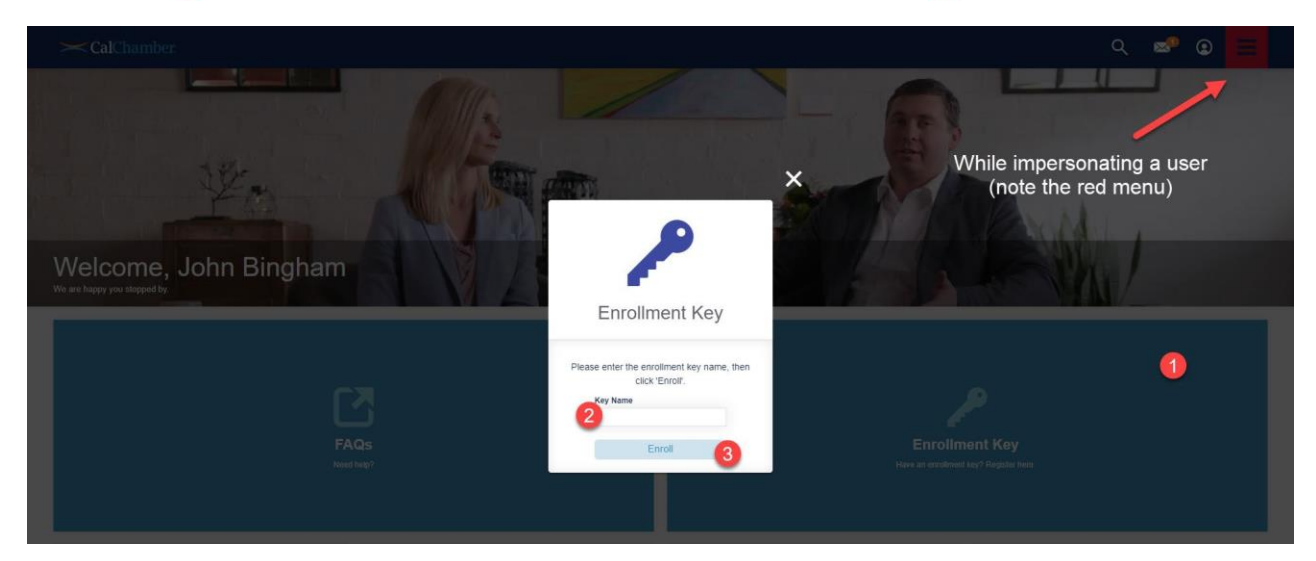

To return to your admin portal, click the upper right menu and "**Stop Impersonating**." The user is now enrolled in the course associated with the enrollment key you redeemed.